# 「流通品種データベースの概要と利用方法」

#### 公益社団法人農林水産・食品産業技術振興協会(JATAFF)

### 1. はじめに

2020年12月2日、海外への種苗の輸出制限、自家増殖の許諾制等を旨とする改正種苗 法が国会で可決されました。この種苗法改正に伴い、現状流通している品種について、その 権利の状況や自家増殖の許諾手続きについて知りたいというたくさんの意見があり、 JATAFFは、農林水産省の補助金を得て「流通品種データベース」を構築し、2022年3月 14日より運用を開始しました。

以下本データベースの概要と利用方法、今後の課題について解説します。

# 2. 特徴

(1) 46,181 品種を収録(2023年10月24日現在)

農林水産省の品種登録データベースに収録されている全品種に加え、品種登録出 願していないが一般に流通している「一般品種」も含め、46,181 品種が収録されて います。

(2) 権利の状況を詳細に掲載

育成者権の有無だけでなく、種苗の販売状況、自家増殖の許諾手続きの必要性、海 外への種苗の持ち出し制限、国内の栽培地域の指定についても掲載されています。

(3) 植物の種類の名称が通称名で検索可能

農林水産省の品種登録データベースでは、指定された植物の種類の名称(例えばオ ウトウ、カンショ)がわからないと検索できませんが、本データベースでは、同義語 の通称名(例えばオウトウはサクランボ、カンショはサツマイモ)でも検索が可能で す。

(4) 登録品種名称以外の商品名、登録商標名で検索可能

農林水産省の品種登録データベースでは、登録時の品種名称がわからないと検索で きませんが、本データベースでは、登録時の品種名称以外に別途名付け、流通してい る商品名でも検索できます(例 イチゴの「福岡S6号」は「あまおう」、さくらんぼ の「山形12号」は「やまがた紅王」)。また当該品種の青果物や生産物の登録商標名 でも検索できます(例 カンキツの「愛媛果試第28号」は登録商標名「紅まどんな」、 前述「あまおう」も登録商標名です)。

(5) 品種情報について問い合わせ先

問合わせ先の名称、電話番号あるいは品種紹介のホームページ、メールアドレス等 を紹介します。

(6) 備考

自家増殖の許諾手続きの補足説明や品種のアピールポイントを記載できます。当 該品種に関して特許がある旨や在来種であることの説明にも利用できます。

(7)検索結果の表示とファイル出力

本データベースへの収録の新しい品種から順番に画面上のリストの一番上から表示されます。個別検索の検索結果について3種類のファイル(Excel、CSV、TSV) に出力が可能です。植物名、作物区分での検索結果等ファイルへ出力できます。収録 されている全品種についてファイルに一括してダウンロードも可能です。

(8) スマートフォンで検索が可能

#### 3. 収録品種の概要

表1は、収録されている作物区分別品種数です(2023年10月24日現在)。

表1 本データベースに収録されている作物区分別品種数

| 作物区分 | 総数     | 登録品種  | 出願公表  | 一般品種      |           |  |  |
|------|--------|-------|-------|-----------|-----------|--|--|
|      |        |       |       | 出願した品種    | 出願していない品種 |  |  |
| 草花類  | 25,414 | 3,624 | 1,104 | 16,860    | 3,826     |  |  |
| 野菜   | 8,056  | 651   | 339   | 1,415 5,6 |           |  |  |
| 観賞樹  | 6,639  | 1,365 | 784   | 4,314     | 176       |  |  |
| 果樹   | 2,162  | 643   | 174   | 976       | 369       |  |  |
| 食用作物 | 2,038  | 754   | 175   | 925       | 184       |  |  |
| きのこ類 | 780    | 205   | 31    | 433       | 111       |  |  |
| 飼料作物 | 682    | 212   | 53    | 235       | 182       |  |  |
| 工芸作物 | 331    | 140   | 21    | 143       | 27        |  |  |
| 林木   | 44     | 8     | 6     | 30        | 0         |  |  |
| 桑    | 16     | 2     | 0     | 14        | 0         |  |  |
| 海草   | 19     | 9     | 3     | 7         | 0         |  |  |
| 合計   | 46,181 | 7,613 | 2,690 | 25,352    | 10,526    |  |  |

## 4. 利用方法

#### (1) 簡易検索

簡易検索は、3 語まで検索語を入力することができますが、2 語の入力でほとんどの品種 は検索できます。また品種名の一部しかわからない場合は、わかっている部分のみ入力すれ ば、その部分が一致する品種名がリスト化されます(部分一致検索)。ただし品種名が一文 字でも間違っていると検索はできません。品種名の表記方法が不確かな場合には、カタカナ で名称の一部または全部を入力すれば検索できます。漢字で入力して検索できない場合は、 カタカナで入力すれば検索できます。

| 索 |
|---|
|   |
|   |
|   |
|   |

### (2)個別検索

品種の名称、商品名、登録商標名が不確かな場合、それぞれのカラムに任意の名称を入力 すると類似度の高い品種のリストが作成され、そのリストの中から目的とする品種を選ぶ ことができます(類似度検索)。

| 💈 流通品                                                                 | <b>種データベース</b> 品種データ | 和 免責事項 Q&A               |                    |                                                                |                    |         |              |  |  |  |
|-----------------------------------------------------------------------|----------------------|--------------------------|--------------------|----------------------------------------------------------------|--------------------|---------|--------------|--|--|--|
| 流通品種データ検索<br>品種名/商品名/登録商標名 では類似語検索を行います 育成者権 □ □ 無(一般) □ 有(登録) □ 出願公表 |                      |                          |                    |                                                                |                    |         |              |  |  |  |
| 品種名<br>商品名<br>登録商標名<br>作物区分<br>植物の種類<br>簡易検索に見                        |                      | 販売<br>自家増殖の許諾<br>種苗の輸出制限 | □未販売<br>□必要<br>○不問 | <ul> <li>□未販売 □販売中</li> <li>□必要 □不要</li> <li>○不問 ○有</li> </ul> | □販売終了<br>□不可<br>○無 | Excel 🗸 | ファイル出力<br>検索 |  |  |  |
|                                                                       | <b>ب</b>             | 指定国<br>栽培地域の指定<br>指定地域   | ○不問                | ○有                                                             | ○無                 |         |              |  |  |  |

また①育成者権の状況、②販売状況、③自家増殖の許諾手続き、④海外への種苗の輸出制限、⑤国内の栽培地域の指定についてそれぞれ該当箇所にチェックを入れることにより品 種のカテゴリーを絞り込むことが可能です。

個別検索の画面では、何も入力やチェックをしないで検索ボタンをクリックすると収録 している全品種(46,181 品種、10 月 24 日現在)のデータが画面に表示され、ファイル出力 で全品種のデータをダウンロードできます。

作物区分で区分を選んで検索するとその区分の全品種が表示され、また植物名のところ

に特定の植物名を入れて検索するとその植物の全品種が表示され、Excel ファイル出力でダウンロードできます。これらエクセルファイルから掲載情報問い合わせでフィルタリングすれば、各問い合わせ先で取り扱っている品種のリストが作成できます。

## 5. お願い

流通している品種で、本データベースにまだ収録していない品種や収録すべき品種があ ればば JATAFF へご連絡をお願いします。またデータベースの内容についてご意見などあ りましたら併せて JATAFF へご連絡お願いいたします。

<連絡先>

公益社団法人 農林水産・食品産業技術振興協会 (JATAFF) イノベーション事業部 流通品種データベース担当 メール: <u>hinshu-data@jataff.or.jp</u> 電話: 03-3509-1161

流通品種データベース
 か

 https://hinshu-data.jataff.or.jp/

2023年10月24日作成